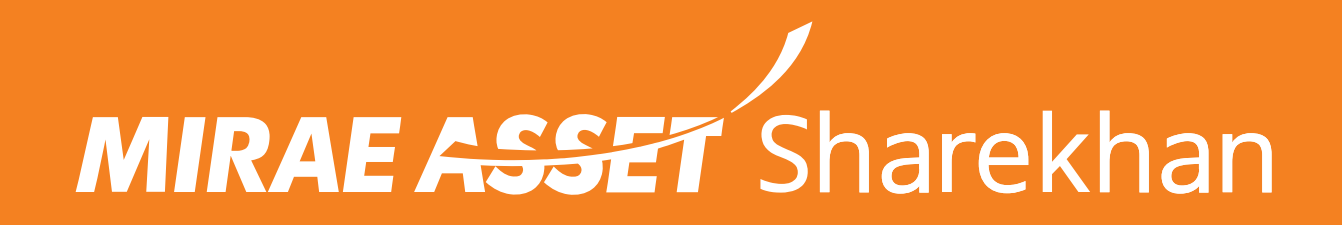

## WALKTHROUGH – HOW TO SET A TIME-BASED OTP (TOTP)

**Step 1:** Login to Mirae Asset Sharekhan Website with your credentials. Hover over your name and select **Change My 2FA / TOTP**.

| 1                                             |                                                                                                    |                                           |                              |              |                                      | FEEDBACK   SUPPORT   C              | HAT   A-Z STOCKS   MARKET            |
|-----------------------------------------------|----------------------------------------------------------------------------------------------------|-------------------------------------------|------------------------------|--------------|--------------------------------------|-------------------------------------|--------------------------------------|
| MIRAE ASSET Sharekhan                         | All 🗸 SI                                                                                              | harekhan Kar                              | <b>Q</b> 670                 | ) 🗟 🔒 Н      | i INSURAN                            |                                     | MF \ <u></u> <sup></sup> =           |
|                                               |                                                                                                    |                                           |                              |              | Profile                              |                                     |                                      |
| NIFTY : 22544.70 🛦 207.40 (0.93%) AH   SENSEX | х : 74340.09 ▲ 609.86 (0.83%) АН │ MCXFO : 15074.3                                                    | 36 🛦 34.60 (0.23%) OP   USDINR : 88.4     | <b>050 ▶ 0.00 (0.00%)</b> OP |              | Change My 2FA / TO                   | OTP 39                              | 4 <mark>:</mark> 106 <u>● LOGOUT</u> |
|                                               |                                                                                                    |                                           | RESEARCH                     | Let N        | Change Membershi                     | p Password                          | 1 IPO & OTHERS                       |
|                                               |                                                                                                    |                                           | RESERION                     | <u>.</u>     | Referral Dashboard                   |                                     |                                      |
|                                               | EQUITY DERIVAT                                                                                        | TIVES CURRENCY COMMODITY                  | DETAILED VIEW                | TAX F &L Ne  | Log My Request                       |                                     |                                      |
|                                               |                                                                                                    |                                           |                              |              | Logout                               |                                     |                                      |
|                                               |                                                                                                    | TODAY'S P/I                               |                              |              | P/I EC                               |                                     |                                      |
| ₹ 1,184.63                                    | ₹ 1,205.37                                                                                            | ₹ 26.41 (2.28%)                           | ₹                            | -20.74 (-1.3 | 72%)                                 | 5413.80                             | ADD FUND                             |
|                                               |                                                                                                    |                                           |                              |              |                                      |                                     |                                      |
| PERFORMANCE SECTOR MARK                       | ET CAP YOUR GUIDE WHAT'S NEW                                                                          |                                           |                              |              | InvesTiger Holdin                    | ng Summary                          |                                      |
|                                               | Total Hold Value: ₹0 Total Market Value: ₹0                                                           |                                           |                              |              |                                      | 0                                   |                                      |
|                                               |                                                                                                    |                                           |                              |              |                                      |                                     |                                      |
|                                               | Group Chat Scom                                                                                       |                                           |                              |              |                                      | Booked                              | P/L Mark To Market                   |
|                                               |                                                                                                    |                                           | Cash Segmen                  | nt           |                                      | 0                                   | 0                                    |
|                                               |                                                                                                    |                                           |                              |              |                                      | ORDER BOOK POSITION                 | DPSR REPORT                          |
|                                               | SCAM ALERT                                                                                            |                                           |                              |              |                                      |                                     |                                      |
| K / INVE                                      | Social Messaging App Groups using phot                                                                | tos and names of                          | DESEADO                      |              |                                      |                                     |                                      |
|                                               | You're being SCAMMED!                                                                                 | you to invest big amounts,                | RESEARCI                     | H NEWS       | MOTOAL FUND SPEC                     | JAL                                 |                                      |
|                                               | TELL ME MORE                                                                                          |                                           | Scrip                        | oCode        | Call Type                            | Recomm Target                       | LTP                                  |
|                                               |                                                                                                    |                                           | COFORGE                      | E OPE        | EN STOCKIDEA                         | Buy 10490.00                        | 7814.20                              |
|                                               |                                                                                                    |                                           | HDFCLIFE                     | E OPE        | EN STOCKIDEA                         | Buy 870.00                          | 621.20                               |
| ACKNOWLEDGEMENT DISCLAIMER                    |                                                                                                    |                                           | ULTRACE                      | MCO OPE      | EN STOCKIDEA                         | Buy 13000.00                        | 10464.20                             |
| ₹ 39<br>MTF                                   | 6.15     ₹ 413.8     ₹ 0     ₹ 0     ₹ 0       LMT     CASH LMT     CASH BPL     CASH MTM     FNO BPL | ₹0 ₹11 ₹0<br>FNO MTM CURR LMT CURR BPL CU | ₹0<br>RR MTM COMMODITY IN/   | ACTIVE DP /  | ₹ 1,205.37 ₹<br>A/C HOLD VALUE DP A/ | 1,184.63 ₹1<br>/C MKT VALUE IPO LMT | $\odot$                              |

## **Step 2:** Click on **ENABLE TOTP** to proceed to the next step.

| MIRAE ASSET Sharekhan                                                                                                    | Client Code :               |
|----------------------------------------------------------------------------------------------------|-----------------------------|
| CHANGE 2FA / TOTP                                                                                                    |                             |
| Set Time-based OTP(TOTP) <ul> <li>For Enhanced security, you can set up time based OTP in addition to Trading Password.</li> <li>You can use apps like Google @ Authenticator, Microsoft @ Authenticator or Authy on your mobile phone to generate 6 digit TOTP for every login.</li> <li>Android user can install <u>Google @ Authenticator or Microsoft @ Authenticator</u> by clicking on respective links.IOS users can install <u>Google @ Authenticator or Microsoft @ Authenticator</u> by clicking on respective links.IOS users can install the app through their devices</li> <li>Signin to your google play account.</li> <li>Click on the install button on the play store. The app will be downloaded on phone linked with your google account.</li> </ul> <ul> <li>Once installation is complete, Click on Enable TOTP button below to proceed.</li> </ul> <ul> <li>Nable TOTP</li> </ul> |                             |
| Need Help?   Call us 022-2575 3200   022-2575 3500   022-3305 4600   022-3305 4700   022-6115 1111<br>PRIVACY  SECURITY  DISCLAIMER  ANTI MONEY LAUNDERING POLICY  COPYRIGHT  TERMS & CONDITIONS  RULES & REGULATIONS  CAREERS<br>Product Name: Sharekhan Classic Ver 3.2                                                                                                    |                             |
| Sharekhan Ltd - SEBI Regn.No.: BSE / NSE / MSEI / MCX: INZ000171337, BSE 748 – CASH/FAO/CD; NSE 10733 – CASH/FAO/CD; MSEI 1043 – CASH/FAO/CD; MCX 56125 – Commodities; Depository server IN-DP-365-2018; PMS: INP000005786; Mutual Fund: ARN 20669; Research Analyst: INH000006183                                                                                                    | ices through: NSDL / CDSL - |
| Registered office Address: The Ruby, 18th Floor, 29 Senapati Bapat Marg, Dadar (West), Mumbai - 400 028, Maharashtra, INDIA, Tel: 022 - 67502000                                                                                                    |                             |
| Correspondence address: : Gigaplex IT Park, Unit No 1001, 10th floor, Building No.9, TTC Industrial Area, Digha, Airoli - West, Navi Mumbai - 400708. India. Tel: 022 - 61169000/ 61150000; Fax no. 61169699<br>SCORES: https://scores.sebi.gov.in/                                                                                                    |                             |

| CHANGE 2FA / TOTP                                                                                                    |                                                                                       |
|----------------------------------------------------------------------------------------------------|---------------------------------------------------------------------------------------|
| <ul> <li>Set Time-based OTP(TOTP)</li> <li>Scan the QR code on your authenticator app.</li> <li>Once Scanned, the app should give you a 6 digit TOTP. Enter it below for validation followed by Trading Password/OTP.</li> <li>Once TOTP is setup, you have to use the same mobile authenticator app to generate a new 6-digit TOTP every time you log in .</li> </ul> Enter 6 digit TOTP CANCEL ENABLE | Scan the QR Code         If you can't use QR Code         Enter the text code instead |
| Need Help?   Call us 022-2575 3200   022-2575 3500   022-3305 4600   022-3305 4700   022-6115 1111<br>PRIVACY  SECURITY  DISCLAIMER  ANTI MONEY LAUNDERING POLICY  COPYRIGHT  TERMS & CONDITIONS  RULES & REGULATIONS  CAREI<br>Product Name: Sharekhan Classic Ver 3.2                                                                                                    | RS                                                                                    |
| Sharekhan Ltd - SEBI Regn.No.: BSE / NSE / MSEI / MCX: INZ000171337, BSE 748 – CASH/FAO/CD; NSE 10733 – CASH/FAO/CD; MSEI 1043 – CA<br>IN-DP-365-2018; PMS: INP000005786; Mutual Fund: ARN 20669; Research Analyst: INH000006183                                                                                                    | SH/FAO/CD; MCX 56125 – Commodities; Depository services through: NSDL / CDSL -        |
| Registered office Address: The Ruby, 18th Floor, 29 Senapati Bapat Marg, Dadar (West), Mumbai - 400 028, Maharashtra, INDIA, Tel: 022 - 67502000                                                                                                    |                                                                                       |
| Correspondence address: : Gigaplex IT Park, Unit No 1001, 10th floor, Building No.9, TTC Industrial Area, Digha, Airoli - West, Navi Mumbai - 400708. I                                                                                                    | ndia. Tel: 022 - 61169000/ 61150000; Fax no. 61169699                                 |

## **Step 4:** You will get an on-screen confirmation when your **TOTP** has been enabled.

| MIRAE ASSET Sharekhan                                                                                                    |              | Client Code : |
|----------------------------------------------------------------------------------------------------|--------------|---------------|
| CHANGE 2FA / TOTP                                                                                                    |              |               |
| You have successfully regenerated TOTP.                                                                                                    |              |               |
| <ul> <li>Set Time-based OTP(TOTP)</li> <li>Authenticator TOTP is enabled on your account.</li> <li>Every time you login, you will be prompted to enter 6 digit TOTP that your mobile authenticator app generates.</li> <li>If your TOTP is not working or you think your QR code have been compromised, kindly regenerate TOTP.</li> </ul> | TOTP Enabled |               |

Need Help? | Call us 022-2575 3200 | 022-2575 3500 | 022-3305 4600 | 022-3305 4700 | 022-6115 1111 PRIVACY| SECURITY| DISCLAIMER| ANTI MONEY LAUNDERING POLICY| COPYRIGHT| TERMS & CONDITIONS| RULES & REGULATIONS| CAREERS Product Name: Sharekhan Classic Ver 3.2 Sharekhan Ltd - SEBI Regn.No.: BSE / NSE / MSEI / MCX: INZ000171337, BSE 748 – CASH/FAO/CD; NSE 10733 – CASH/FAO/CD; MSEI 1043 – CASH/FAO/CD; MCX 56125 – Commodities; Depository services through: NSDL / CDSL – IN-DP-365-2018; PMS: INP000005786; Mutual Fund: ARN 20669; Research Analyst: INH000006183 Registered office Address: The Ruby, 18th Floor, 29 Senapati Bapat Marg, Dadar (West), Mumbai - 400 028, Maharashtra, INDIA, Tel: 022 - 67502000 Correspondence address: : Gigaplex IT Park, Unit No 1001, 10th floor, Building No.9, TTC Industrial Area, Digha, Airoli - West, Navi Mumbai - 400708. India. Tel: 022 - 61169000/ 61150000; Fax no. 61169699 SCORES:https://scores.sebi.gov.in/

## Step 5: You can now use your TOTP to login to Mirae Asset Sharekhan Website as a part of the 2-Factor Authentication process.

| MIRAE ASSET Sharekhan                                                                                                    | Trading See                                                                                                    | ssion   Important Links |
|----------------------------------------------------------------------------------------------------|----------------------------------------------------------------------------------------------------|-------------------------|
| i RISK DISCLOSURES ON DERIVATIVES 78.222                                                                                                    | < 2FA                                                                                                    | 32.658                  |
| <ul> <li>9 out of 10 individual traders in equity Futures and Options segment, incurred net losses.</li> <li>On an average, loss makers registered net trading loss close to ₹50,000.</li> <li>Over and above the net trading losses incurred, loss makers expended an additional 28% of net trading losses as transaction costs.</li> </ul>                                                                                                    | Use 2-factor authentication login with your OTP / TOTP for fast<br>and secure login to your account<br>Login ID :<br>TOTP<br>•••••• | 0.1<br>32.658<br>24.897 |
| <ul> <li>Those making net trading profits, incurred between 15% to 50% of such profits as transaction cost.</li> <li>0.99</li> <li>0.34</li> </ul>                                                                                                    | SUBMIT                                                                                                    | 58                      |
| 222 Source: 7.58<br>49.651 SERI study dated, lanuary 25, 2022 on "Analysis of Profit and Loss of Individual Traders dealing in any ity.                                                                                                    | Switch to OTP                                                                                                    |                         |
| <u>SEB study dated January 25, 2023 off Analysis of Profit and Loss of Individual Traders dealing in equity</u> <u>24,897</u> <u>24,897</u> <u>24,89</u> |                                                                                                    | 99.537                  |
| 7.352 14.229 2.345 99.537 7.352 18.158 85.224                                                                                                    | 7.58                                                                                                    | 25.886                  |
| QUESTIONS? (P. Help. (C. 22-41523200/022-41683500/022-61151111/022-69920600 (C. myaccol<br>Sharekhan Ltd - SEBL Reap. Nos : BSE / NSE (CASH / E80 / CD) / MCX = Commodity: INZ000171337: BSE = 748. NSE = 10733. MCX = 56125: Depository: services : NSDI / CDSI - INLDP-365-2018: Portfo                                                                                                    | ount@sharekhan.com <u>Live Chat (Online)</u> Downloa                                                                                | d Mobile App            |
| 03/07/2004 and valid till 02/07/2026): IRDAL Registered Corporate Agent (Composite) License No. CA0950 valid till June 13, 2027                                                                                                    |                                                                                                    | (                       |